# Print Barcode(s)

Last Modified on 11/08/2025 12:57 pm EDT

# Print a Single Asset Barcode

#### First highlight the asset

### Either from the Products Menu

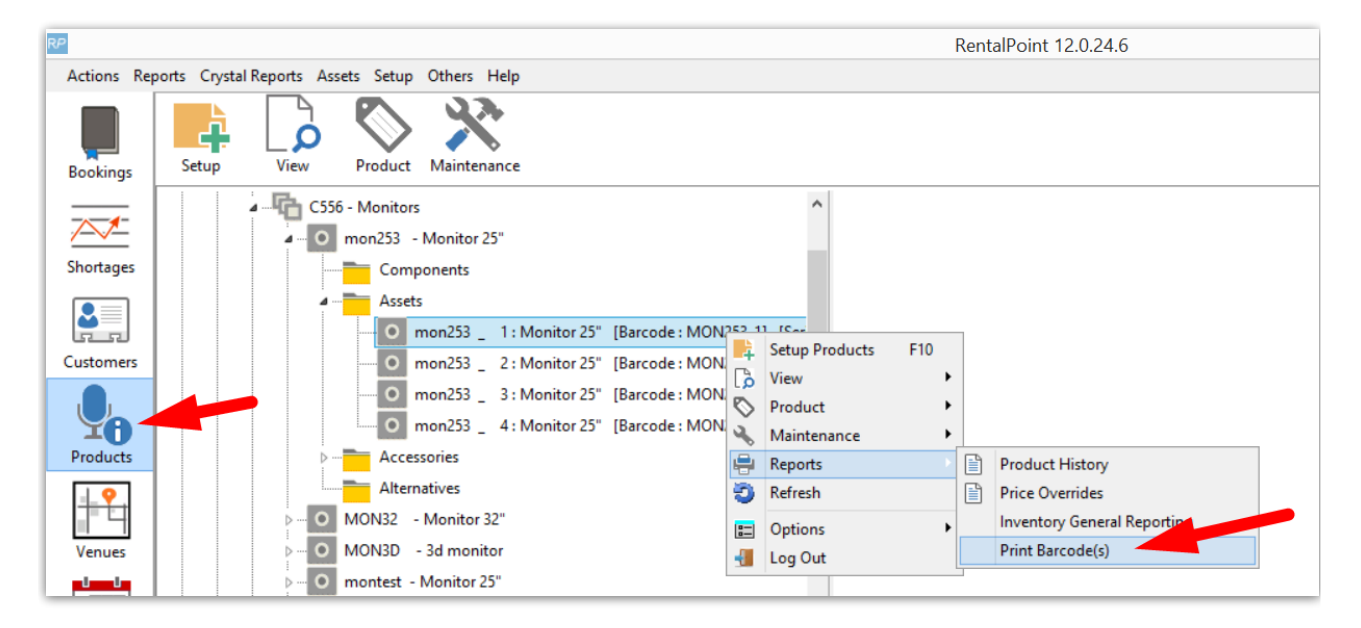

OR from the Inventory Setup window

| RentalPoint Inventory Setu | p                                                                             |                        | - 🗆 X             |  |
|----------------------------|-------------------------------------------------------------------------------|------------------------|-------------------|--|
| >-0                        | AOTO CLDRS 1.56mm LED Panel - 16:9                                            | ^                      | Refresh           |  |
| >-0                        | AOTO RM1.5E 1.5mm LED Panel                                                   |                        |                   |  |
| >0                         | Recience RE155E 1.5mm LED Panel (496mm) 🔂 Properties                          |                        | -                 |  |
| >0                         | Aluvision Hi-LED55 1.9mm LED Panel 👘 Put Item In Trash                        |                        | New               |  |
| >0                         | Aluvision Hi-LED55 2.5mm LED Panel 💼 Restore Item From Trash                  |                        |                   |  |
| >-0                        | Aluvision Hi-LED55+ 2.5mm LED Panel - 90D                                     |                        | Properties        |  |
| >0                         | Aluvision Hi-LED55 2.5mm LED Panel - Concave                                  |                        | 灄 Delete          |  |
| > 0                        | Aluvision Hi-LED55 2.5mm LED Panel - Convex                                   |                        | <u> D</u> erette  |  |
| >0                         | ROE Black Diamond 2.6mm LED Panel                                             | Ctrl+Ins               | Duplicate         |  |
| >-0                        | Unilumin UPAD IV-S 2.6mm Flex LED Panel                                       | Ctrl+Del               | Paul Find         |  |
| >_0                        | ROE Black Onyx 2.8mm LED Panel Paste                                          | Shift+Ins              | <u>Casi F</u> ung |  |
|                            | Absen M2.9mm LED Panel Paste from Product List                                |                        | 🚷 Change Prices   |  |
|                            | GTEK InnoPad 2.9mm Flex LED Panel Build Product Paste List                    |                        | 0                 |  |
|                            | LIGHTLINK Glory 2 9mm 500mm LED Panel                                         | larcode Reader         | Product Listing   |  |
|                            | LIGHTLINK Glory 2 9mm 500mm LED Panel - 90D                                   | Ctrl+Alt+P             | े Asset Listing   |  |
|                            | Show Asset Movements                                                          |                        | Show assets       |  |
|                            | Technician Options                                                            | •                      | Active            |  |
|                            | Alternative Options                                                           | •                      | Sold              |  |
|                            | Utilities                                                                     | +                      | Lost              |  |
|                            |                                                                               |                        | Stolen            |  |
|                            | [U/Uoo] LIGHTLINK GIOY E2:98 2.9mm SUUMM LED Panel - 90 [Serial 1] [Model :   | I (Location : 0 - 10ro | ☑ Written Off     |  |
|                            | [U/U89] LIGHTLINK GIOY E2.98 2.9mm SUUMM LED Panel - 90 [Serial :] [Model :   | I [Location : U - Toro |                   |  |
|                            | [U/U9U] LIGHTLINK Glory E2.9a 2.9mm 500mm LED Panel - 90 [Serial : ] [Model : | [Location : 0 - Toro   |                   |  |
|                            | [U/U91] LIGHTLINK Glory E2.9a 2.9mm 500mm LED Panel - 90 [Serial : ] [Model : | [Location : 0 - Toro   |                   |  |
|                            | [07398] LIGHTLINK Glory E2.9a 2.9mm 500mm LED Panel - 90 [Serial : ] [Model : | ] [Location : 0 - Toro |                   |  |
|                            | [07399] LIGHTLINK Glory E2.9a 2.9mm 500mm LED Panel - 90 [Serial : ] [Model : | [Location : 0 - Toro   |                   |  |
|                            | [07400] LIGHTLINK Glory E2.9a 2.9mm 500mm LED Panel - 90 [Serial : ] [Model : | [Location : 0 - Toro   | V Close           |  |
| <                          |                                                                               | >                      |                   |  |
| 9a 2.9mm 500mm LED F 🗸     |                                                                               |                        |                   |  |

## Then select the template

| el   |                             |                 |
|------|-----------------------------|-----------------|
| Par  | 🖉 Fast Report Template List | ×               |
|      | Report name                 |                 |
|      | Asset Barcodes              | Print           |
| Pan  |                             | Display         |
| Pan  |                             |                 |
|      |                             | Report settings |
| E2.9 |                             |                 |
| E2.9 |                             | X Exit          |
| E2.9 |                             |                 |
| E2.9 |                             |                 |

Next, save or print as needed

| LABEL<br>07087 |  | Print Save as PDF          |
|----------------|--|----------------------------|
| 07087          |  | Save as RTF<br>Save as CSV |
|                |  | Edit Report                |
|                |  | <b>X</b> Ext               |

# Print all Assets for a Product

From the Product Menu

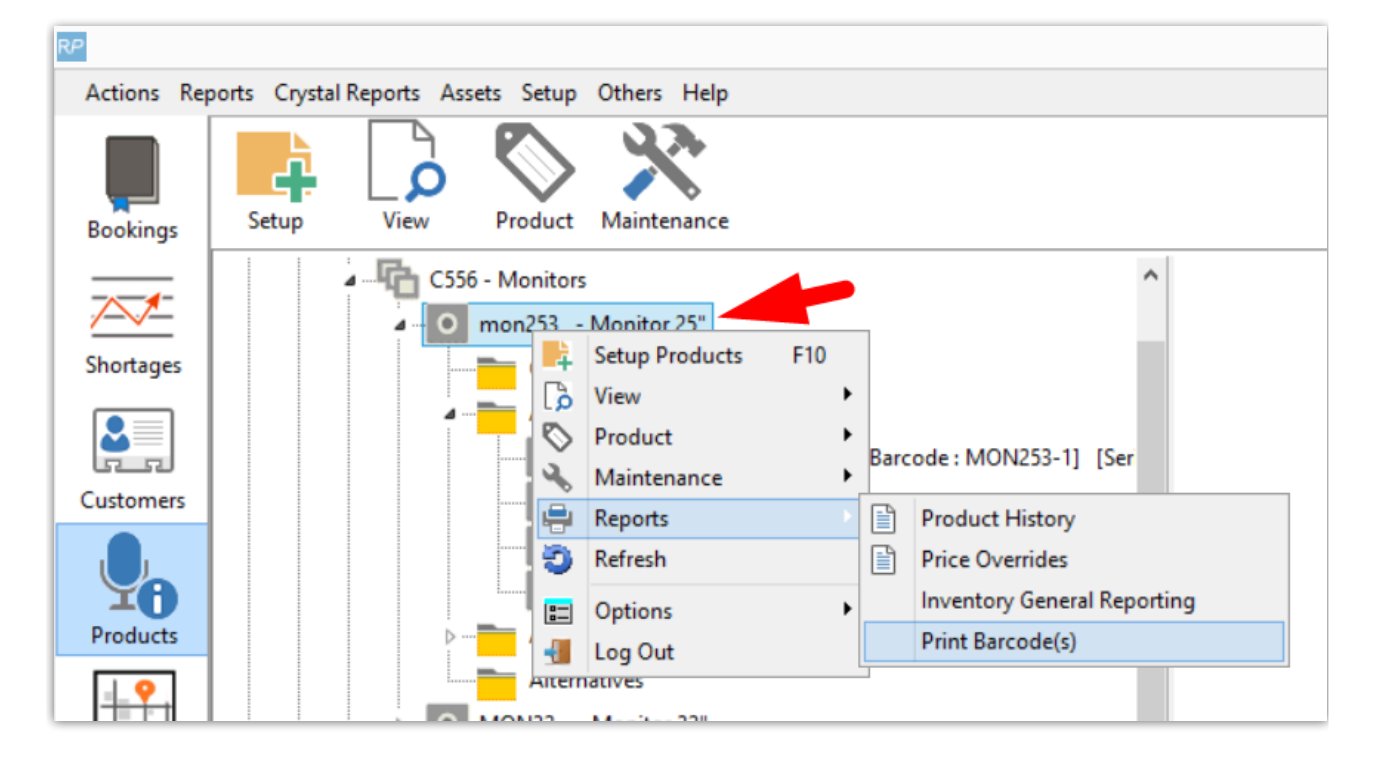

OR from the Inventory Setup window, highlight the product, then right click-->Print Barcodes OR Ctrl Alt P

| RentalPoint Inventory Setup                                                                                                    |           |  |  |  |  |  |  |
|----------------------------------------------------------------------------------------------------|-----------|--|--|--|--|--|--|
| LIGHTLINK Glory 2.9mm 500mm LE                                                                                                    | Ę         |  |  |  |  |  |  |
| Components Properties                                                                                                    |           |  |  |  |  |  |  |
| Assets Put Item In Trash                                                                                                    |           |  |  |  |  |  |  |
| 0 [07088] LIGHTLINK Glo Delete rial : ] [Model : ] [Location : 0 - Toro                                                                                                    |           |  |  |  |  |  |  |
| [07089] LIGHTLINK Glo Duplicate Product rial : ] [Model : ] [Location : 0 - Toro                                                                                                    | Ē         |  |  |  |  |  |  |
| 0 [07090] LIGHTLINK GId 🕘 Refresh Assets rial : ] [Model : ] [Location : 0 - Toro                                                                                                    |           |  |  |  |  |  |  |
| Copy Ctrl+Ins trial:] [Model:] [Location:0-Toro                                                                                                    |           |  |  |  |  |  |  |
| O [07399] LIGHTLINK Glo Paste Shift+Ins rial : ] [Model : ] [Location : 0 - Toro                                                                                                    |           |  |  |  |  |  |  |
| 0 [07400] LIGHTLINK GIO 📔 Paste from Product List rial : ] [Model : ] [Lorende: 0 - Toro                                                                                              |           |  |  |  |  |  |  |
| [07392] LIGHTLINK Glo Build Product Paste List rial :1 [Mercer.] [Location : 0 - Toro                                                                                                 | 8         |  |  |  |  |  |  |
| O [07393] LIGHTLINK Glo Print Barcodes Ctrl+Alt+P mar.j [Model :] [Location : 0 - Toro     Show Asset Movements                                                                       | ا 🌦       |  |  |  |  |  |  |
| [0/394] LIGHTLINK GIO     Show Paset Movements     inal:] [Model:] [Location:0-Toro     [07395] LIGHTLINK GIO     Show Parent Product     Ctrl+X     rial:1 [Model:] [Location:0-Toro | چ         |  |  |  |  |  |  |
| O [07396] LIGHTLINK GIO Technician Options rial : ] [Model : ] [Location : 0 - Toro                                                                                                   | Show asse |  |  |  |  |  |  |
| [07397] LIGHTLINK Glo Alternative Options rial : ] [Model : ] [Location : 0 - Toro                                                                                                    | Active    |  |  |  |  |  |  |
| rial :] [Model :] [Location : 0 - Toro                                                                                                    | Lost      |  |  |  |  |  |  |

### Select the template

| Par 🎦 Fast Report Template List | ×               |
|---------------------------------|-----------------|
| Report name                     |                 |
| Asset Barcodes                  |                 |
| 'an                             | Display         |
|                                 | Report settings |
| E2.9                            |                 |
| E2.9                            | E traite        |
| E2.9                            |                 |
| E2.9                            |                 |
| E2.9                            |                 |
| =2.9                            |                 |

Then save or print as needed

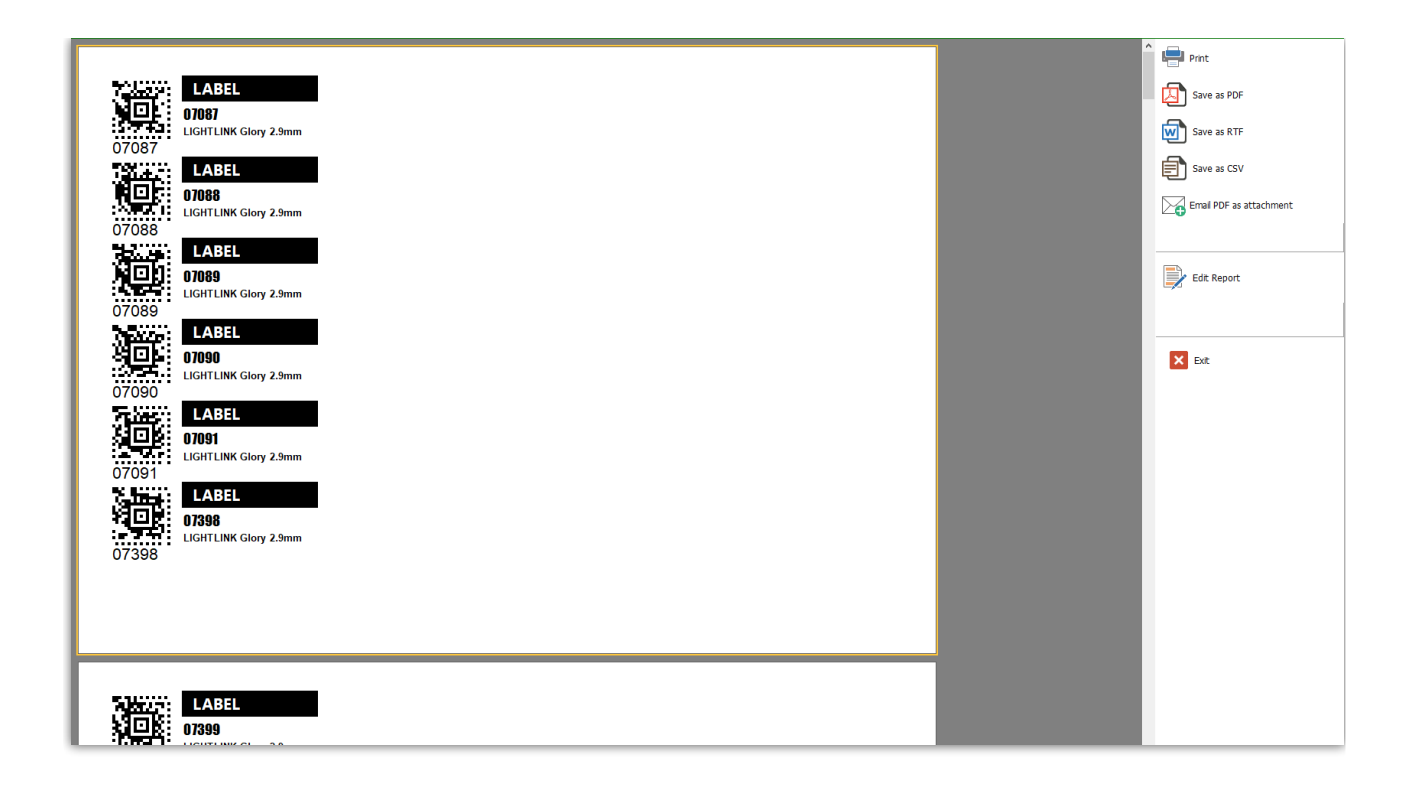

# TroubleShooting

If the Asset Barcode template is not visible in the template window

| hel    |                             |                 |
|--------|-----------------------------|-----------------|
| ) Par  | 📴 Fast Report Template List | ×               |
|        | Report name                 | Print           |
| el     |                             |                 |
| Pan    |                             |                 |
| Pan    |                             | C Display       |
|        |                             |                 |
|        |                             | Report settings |
| ( E2.9 |                             |                 |
| (F2.9  |                             | × Exit          |
| / E2.9 |                             |                 |
| / E2.9 |                             |                 |
| / E2.9 |                             |                 |
| / E2.9 |                             |                 |
| / E2.9 |                             |                 |
| / E2.9 |                             |                 |
| / E2.9 |                             |                 |
| / E2.3 |                             |                 |
| / E2.9 | 4                           |                 |
| / E2.9 |                             |                 |
| / E2.9 |                             |                 |
| / E2.9 |                             |                 |
| / E2.9 |                             |                 |
| / E2.9 |                             |                 |
| (E2.9  |                             |                 |
| (E2.9  |                             |                 |
| 1      |                             |                 |

#### Goto Setup-->Fast Report

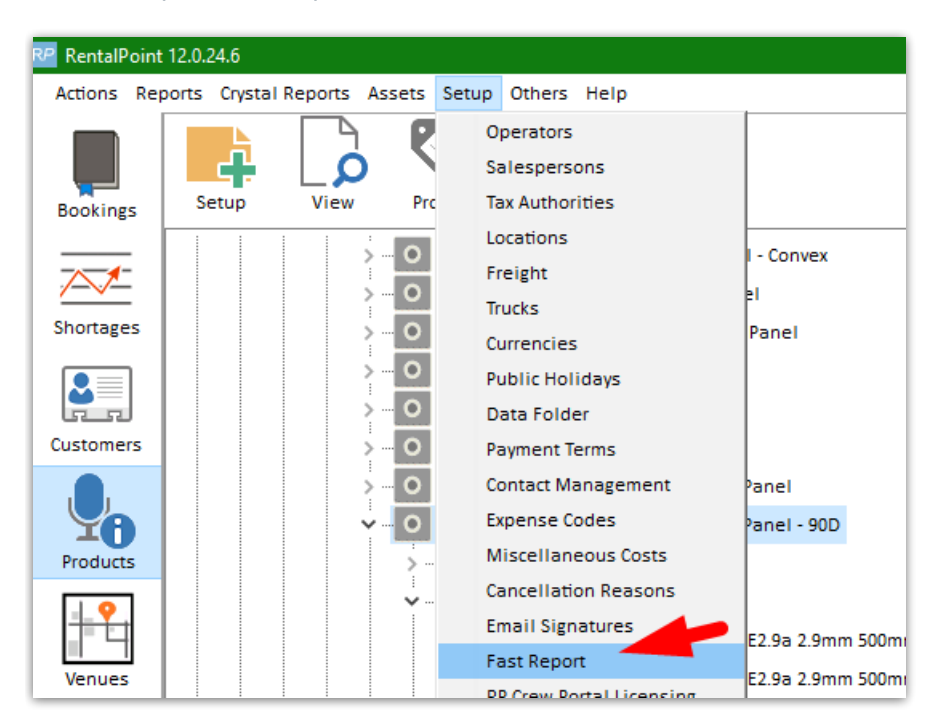

#### Load the frptl report from your FastReporTemplates folder

| ROE Black Diamond 2.6mm LED Panel                                                                                                    |                                 |                         |                       |                         |                 |                        |                |               |                |
|----------------------------------------------------------------------------------------------------|---------------------------------|-------------------------|-----------------------|-------------------------|-----------------|------------------------|----------------|---------------|----------------|
| O Unilumin UPAD IV-S 2.6mm Flex LED Pa                                                                                                    | RP Setup Fast Repor             | ts                      |                       |                         |                 |                        |                |               | ×              |
| ROE Black Onyx 2.8mm LED Panel                                                                                                    | Add New                         | Create Copy             | Dpen Settings         | Open Designer           | Load From File  | Save to File           | 🔗 Send via Ema | ail 🔞 De      | elete          |
| Absen M2.9mm LED Panel                                                                                                    |                                 |                         | ·····                 |                         | -               |                        | Č.             |               |                |
| GTEK InnoPad 2.9mm Flex LED Panel                                                                                                    | Filtor                          |                         |                       | Apply                   |                 |                        |                | Save All      |                |
| LIGHTLINK Glory 2.9mm 500mm LED Par                                                                                                    |                                 |                         |                       | Арріу                   |                 |                        |                | Jave An       |                |
| LIGHTLINK Glory 2.9mm 500mm LED Par                                                                                                    |                                 | Report Name             |                       | Report Ty               | pe 🛛            | Stored Proce           | dure           | Report Status | · ^            |
| > Components                                                                                                    | Asset History Repor             | t - Default             | A                     | sset History            | Fr              | p_Report_Asset_History |                | Default       |                |
| Assets                                                                                                    | Asset Trail report              |                         |                       | udit Trail General      | Fr              | n Report AssetTrail    |                | Custom        |                |
| O Pen                                                                                                    |                                 |                         |                       |                         |                 |                        |                |               | ×              |
| $-\circ$ $\leftarrow$ $\rightarrow$ $\land$ $\land$                                                                                                    | $ThisPC\toLocalDis$             | ⊧k (C:) → RP-Data → R-I | Docs → FastReportTer  | nplates                 |                 |                        |                |               | ortTemplates 🔎 |
| Organize 👻 New fo                                                                                                    | older                           |                         |                       |                         |                 |                        |                | I             | E 🕶 🔳 😮        |
| ProgramData                                                                                                    |                                 |                         | Name                  |                         |                 | Date modified          | Туре           | Size          | <u>^</u>       |
| RentalPoint                                                                                                    |                                 |                         | 📄 Alternative Billing | Invoice - Default.frtpl |                 | 2023-04-05 5:41 AN     | 4 FRTPL File   |               | 5 КВ           |
| RentalPoint2         Apex Booking Hardcopy Apex - Pull Out.ftpl         2019-08-09 5:57 AM           RP-Data         Asset Barcodes.ftpl         2025-06-17 12:15 |                                 |                         |                       | 4 FRTPL File            | 12              | 2 KB                   |                |               |                |
|                                                                                                    |                                 |                         |                       | FRTPL File              | 4               | КВ                     |                |               |                |
| oldData                                                                                                    |                                 |                         | Asset History Rep     | ort - Default.frtpl     |                 | 2023-06-27 9:30 PN     | 1 FRTPL File   |               | зкв            |
|                                                                                                    |                                 |                         | A Kinkin Kakul        |                         |                 | 2022 04 05 5.41 AA     |                |               |                |
|                                                                                                    | File name: Asset Barcodes.fttpl |                         |                       |                         | Fastreport temp | plate pack (*.frtp 🗸   |                |               |                |
|                                                                                                    |                                 |                         |                       |                         |                 |                        |                | Open          | Cancel .:      |
| 0 [07396] LIGHTLINK Glory E2                                                                                                    | Carnet Standard (Bo             | oked, Reserved & Checke | ed out Gear) Ci       | arnet                   | Fr              | p_Report_Carnet_FULL   |                | Default       |                |

Then go back and try printing again. You should see the template in the list.

If not, contact support@rentp.com for further assistance.

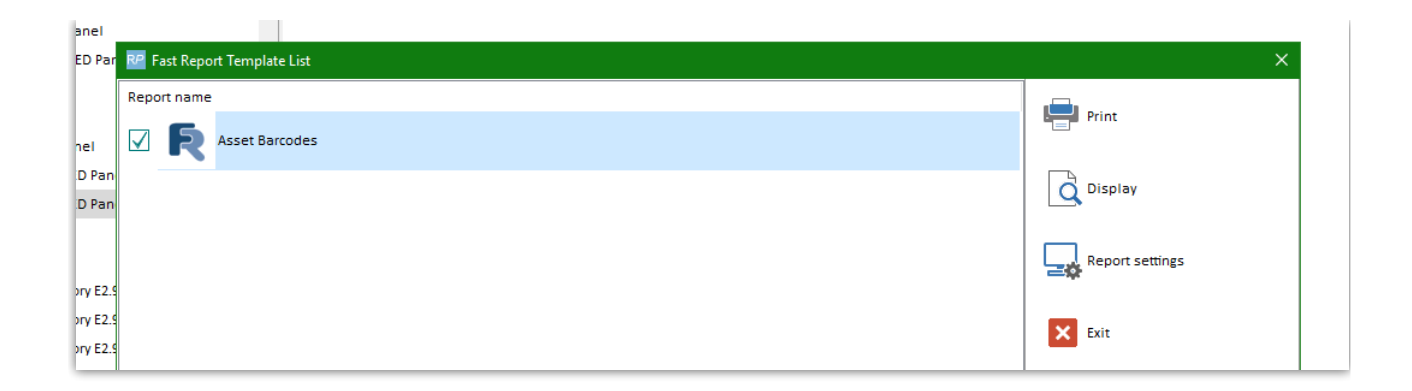